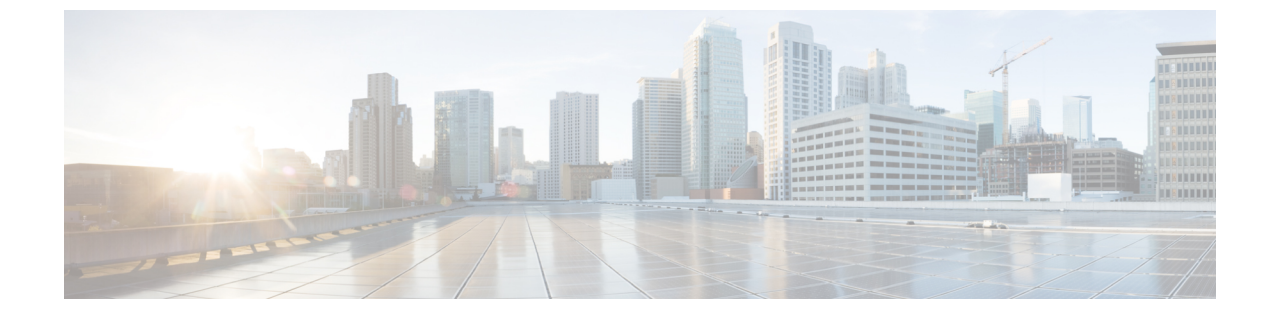

# **Cisco Catalyst 9300/9400** シリーズ スイッチ シリーズへのコネクタの接続

• Cisco Catalyst 9300/9400 シリーズ スイッチ への コネクタ の接続 (1ページ)

# **Cisco Catalyst 9300/9400** シリーズ スイッチ への コネクタ の接続

## 始める前に

- ・コネクタ OVA を展開し、Cisco DNA Spaces のトークンを使用してアクティブにします。
- Cisco DNA Spaces: コネクタ から到達可能な Cisco Catalyst 9300/9400 シリーズ スイッチ の IP アドレス。
- Cisco Catalyst 9300/9400 シリーズ スイッチ で Netconf コマンドをテストします。

### 手順の概要

- 1. Cisco DNA Spaces にログインします。
- 2. Cisco DNA Spaces ダッシュボードで、[Setup] > [Wired Networks] の順に選択します。
- **3.** [Step 3: Add Switches] エリアで、[Add Switch] をクリックします。
- [Add Switches] ページで、コネクタ を選択し、スイッチを識別するための名前とスイッチの IP アドレスを入力します。[Netconf username]、[Netconf password] を入力してから、 チェックボックスをクリックして、スイッチでこれらのコマンドをテストしたことを確認します。
- 5. [Test] をクリックして、スイッチへの接続をテストします。
- 6. 次のいずれかを実行します。
  - [Save & Add Next Switch] をクリックします。
  - [Save & Close] をクリックします。

#### 手順の詳細

- ステップ1 Cisco DNA Spaces にログインします。
- ステップ2 Cisco DNA Spaces ダッシュボードで、[Setup]>[Wired Networks]の順に選択します。
- ステップ3 [Step 3: Add Switches] エリアで、[Add Switch] をクリックします。

| 1    | Install Spaces Connector OVA                                                                                                    |                                   |
|------|----------------------------------------------------------------------------------------------------|-----------------------------------|
|      | Download and install Spaces Connector OVA as a virtual machin<br>Download Spaces Connector C                                                                                                    | e.                                |
| 2    | Configure Spaces Connector                                                                                                    |                                   |
|      | You will need a token to configure Spaces Connector. You need to connect to https:// <your connector="" ip="">/ from a browser to configure the token. You can optionally configure Spaces Connector to connect via HTTPS proxy.</your> |                                   |
|      | 1/1                                                                                                    | Create a new token                |
|      | Connector(s) active                                                                                                    | View Connectors                   |
| 3    | Add Switch<br>Associate Switches with Cisco DNA Spaces Connector(s)                                                                                                    |                                   |
|      | ] Switches added                                                                                                    | Add Switches<br>View Switches     |
| 4    | Import Maps                                                                                                    |                                   |
|      | n you nare when devices and sensors protect connectored, you can import credit in to the location metalling                                                                                                    |                                   |
|      | 2 buildings imported                                                                                                    | Import/Sync Maps                  |
|      | 2 floors imported                                                                                                    | Map Upload History<br>Manage Maps |
| 図 1: |                                                                                                    |                                   |

- ステップ4 [Add Switches] ページで、コネクタ を選択し、スイッチを識別するための名前とスイッチの IP アドレスを 入力します。[Netconf username]、[Netconf password] を入力してから、チェックボックスをクリックして、 スイッチでこれらのコマンドをテストしたことを確認します。
- ステップ5 [Test] をクリックして、スイッチへの接続をテストします。
- ステップ6 次のいずれかを実行します。
  - [Save & Add Next Switch] をクリックします。
  - [Save & Close] をクリックします。